Quick Reference Guide

# Account Analysis

# JHA Treasury Management™

Last Updated: July 29, 2021

© 2022 Jack Henry & Associates, All rights reserved.

# **jack henry**<sup>\*\*</sup>

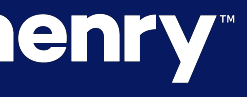

**Overview:** Account Analysis provides billing options for activity that occurs in Treasury Management.

Important: The Billing Configuration within Treasury Management relies on counters set up with Enhanced Account Analysis to pass volume information. Treasury Management does not integrate with Standard Account Analysis.

## Benefits for the Banks?

• Revenue opportunities for payments and other activity that occurs within Treasury Management.

# **Benefits for Customers?**

 Account Analysis provides a detailed statement of activity and the ability to offset fees.

# jack henry

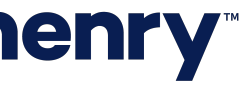

рГ

#### (FI) Billing Configuration

| Product Feature Configuration                                                   |                              |  |  |  |
|---------------------------------------------------------------------------------|------------------------------|--|--|--|
| Billing <sup>1</sup>                                                            |                              |  |  |  |
| ACH                                                                             | ACH - Billing Options        |  |  |  |
| Wire                                                                            | Description                  |  |  |  |
| Transfer<br>Positive Pay<br>Stop Payment<br>Account Reconciliation<br>Reporting | Per Item (Credit)            |  |  |  |
|                                                                                 | Per Item (Debit)             |  |  |  |
|                                                                                 | Per Item (Credit) - Same Day |  |  |  |
|                                                                                 | Per Item (Debit) - Same Day  |  |  |  |
|                                                                                 | Batches Initiated            |  |  |  |
|                                                                                 | NACHA File Uploaded          |  |  |  |
|                                                                                 | Child Support Payment        |  |  |  |
|                                                                                 | International ACH Payment    |  |  |  |
|                                                                                 | Save Cancel                  |  |  |  |
|                                                                                 |                              |  |  |  |

# **jack henry**

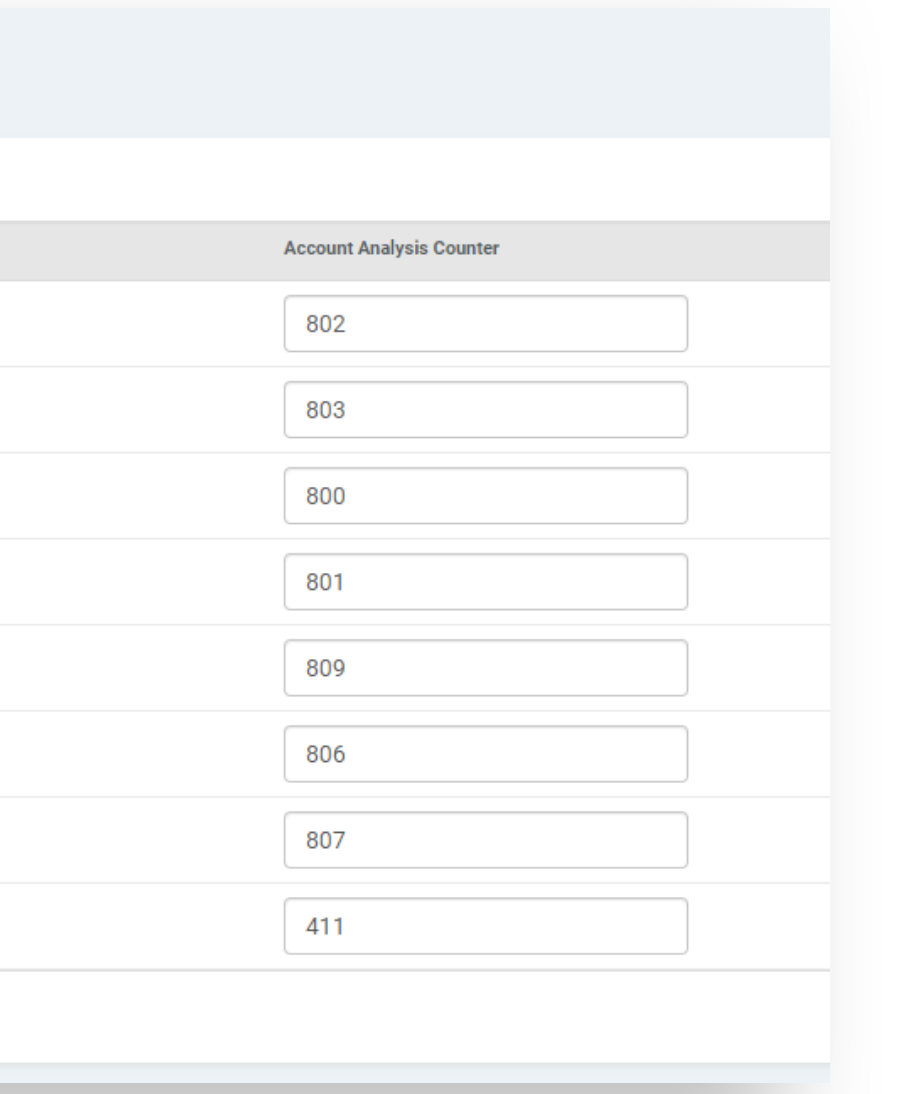

#### **Billing Configuration**

Counters that are set up within the FI Billing Configuration will default to the company Billing Options for newly onboarded companies.

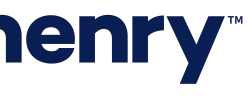

#### **Company Configuration**

| н                                        | ACH - Billing Options - Default FI co | ounter(s).               |                   |          |
|------------------------------------------|---------------------------------------|--------------------------|-------------------|----------|
| re                                       | Description                           | Account Analysis Counter | Account to Charge |          |
| Transfer<br>Positive Pay<br>Stop Payment | Per Item (Credit)                     | 310                      | 1                 | Accounts |
|                                          | Per Item (Debit)                      | 310                      |                   | Accounts |
|                                          | Per Item (Credit) - Same Day          | 350                      |                   | Accounts |
|                                          | Per Item (Debit) - Same Day           | 350                      |                   | Accounts |
|                                          | Batches Initiated                     | 315                      |                   | Accounts |
|                                          | NACHA File Uploaded                   |                          |                   | Accounts |

# **jack henry**

#### **Company Configuration**

- 1. Review default counters
  - Remove any counters that do not apply to the company.
  - Edit any counters that have a different counter from the default
- 2. Select an Account to Charge (ACH) or Billing Accounts for any counter that is being used for that company.

Note: The Billing Options will display a reminder that the Default FI counter(s) are in place until the counters have been reviewed and changes have been made. Users will not be able to save changes until every counter has an Account to Charge or Billing Accounts selected.

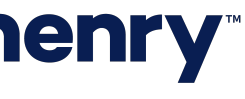

рЗ

#### Billing Options - ACH

| н                                        | ACH - Billing Options - Default FI co | unter(s).                |                   |          |
|------------------------------------------|---------------------------------------|--------------------------|-------------------|----------|
| re                                       | Description                           | Account Analysis Counter | Account to Charge |          |
| Transfer<br>Positive Pay<br>Stop Payment | Per Item (Credit)                     | 310                      | 1                 | Accounts |
|                                          | Per Item (Debit)                      | 310                      |                   | Accounts |
|                                          | Per Item (Credit) - Same Day          | 350                      |                   | Accounts |
|                                          | Per Item (Debit) - Same Day           | 350                      |                   | Accounts |
|                                          | Batches Initiated                     | 315                      |                   | Accounts |
|                                          | NACHA File Uploaded                   |                          |                   | Accounts |

# **jack henry**

#### ACH Billing Configuration

- 1. Review default counters and make any changes
- 2. Select an Account to Charge

Note: Only one account can be selected as the Account to Charge. All ACH Billing Options will be incremented to the account that is selected.

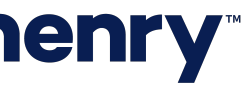

Billing Options – Wire, Transfer, Positive Pay, Stop Payment, Account Reconciliation Reporting

| Wire                                                                | Description                              | ing options            | Account Analysis Counter                             |                 |
|---------------------------------------------------------------------|------------------------------------------|------------------------|------------------------------------------------------|-----------------|
| Transfer                                                            | Domestic                                 |                        |                                                      | 1               |
| Positive Pay<br>Stop Payment<br>Account Reconciliation<br>Reporting | International (U                         | JSD)                   |                                                      |                 |
|                                                                     | International (<br>File Uploaded<br>Save | Accounts: Accounts ena | Wire, Domestic<br>abled for this product will be dis | olayed          |
|                                                                     |                                          | Filter account         | s Q                                                  |                 |
|                                                                     |                                          |                        | Account Number \$                                    | Account Name \$ |
|                                                                     |                                          |                        | 1984                                                 | SMAC ACCT       |
|                                                                     |                                          |                        | 2000                                                 | Checking        |
|                                                                     |                                          |                        | 2022                                                 | Savings         |
|                                                                     |                                          |                        | 13716                                                | Checking        |
|                                                                     |                                          |                        | 88441                                                | Checking        |
|                                                                     |                                          |                        | 20171984                                             | Checking        |
|                                                                     |                                          |                        | 2021                                                 | Checking        |
|                                                                     |                                          |                        |                                                      |                 |

# **jack henry**<sup>\*\*</sup>

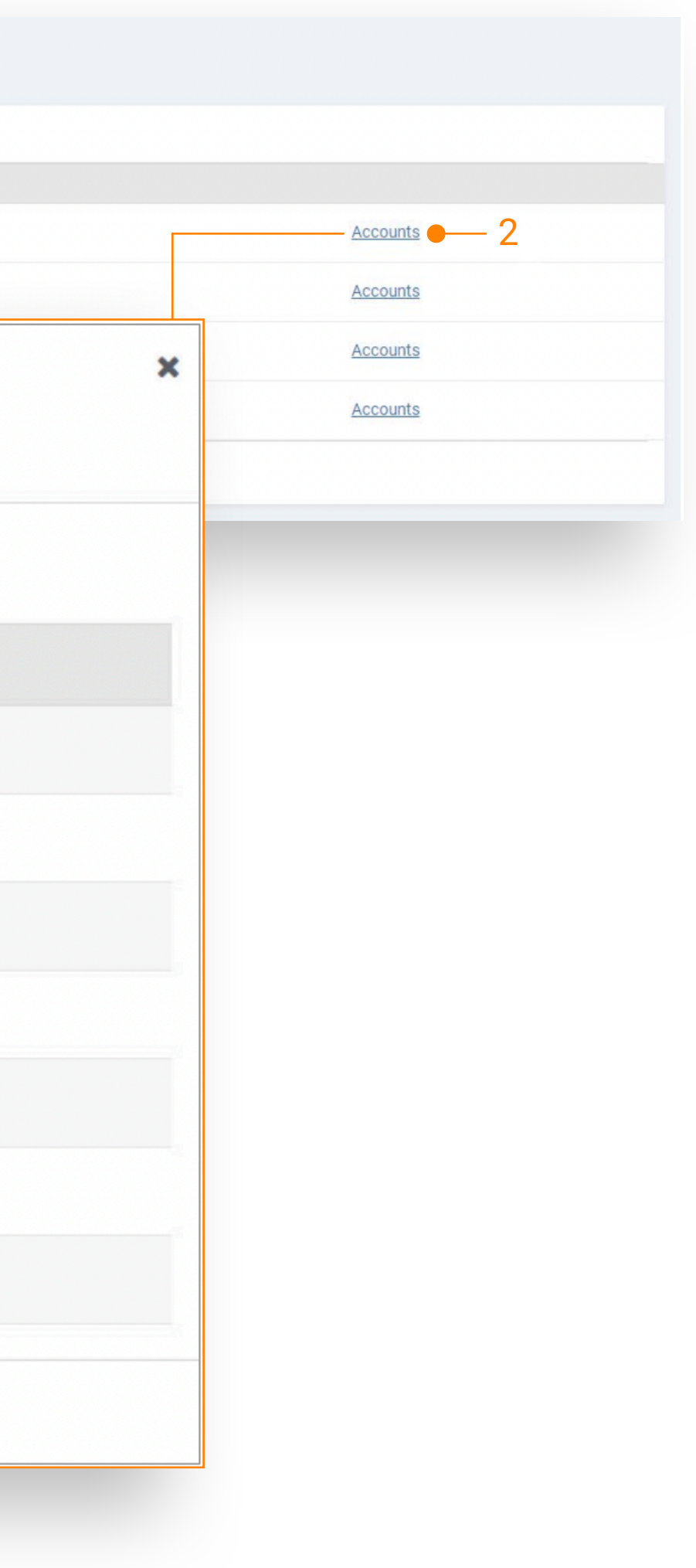

#### **Billing Configuration**

1. Review default counters and make any changes

2. Select the accounts that you wish to be included in the volume sent to EAA for the Billing Option

Note: Accounts Available for selection will include only the accounts that have been enabled in the Product Feature Configuration for each product.

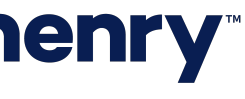

### Treasury Management Account Analysis – **Counters**

| Services     | Counters                             |
|--------------|--------------------------------------|
| ACH          | Per Item (Credit)                    |
|              | Per Item (Debit)                     |
|              | Per Item (Credit) – Same Day         |
|              | Per Item (Debit) – Same Day          |
|              | Batches Initiated                    |
|              | NACHA File Uploaded                  |
|              | Child Support Payment                |
| WIRES        | Domestic                             |
|              | International (USD)                  |
|              | International (FX)                   |
|              | File Upload                          |
| TRANSFERS    | Transfers Per Item                   |
| POSITIVE PAY | Positive Pay Decisioned Item (ACH)   |
|              | Positive Pay Decisioned Item (Check) |
|              | Positive Pay Per Item                |
| STOP PAYMENT | Stop Payment Per Item (Add)          |

#### Descriptions

ACH Per Item (Credit) Counter increments one time per credit recipient

Counter increments one time per debit recipient (including the offsetting entry for a balanced batch)

Counter increments one time per credit recipient

Counter increments one time per debit recipient

Counter increments one time per batch initiated from a template, uploaded file or manual payment

Counter increments one time per NACHA file when it is uploaded into Treasury Management

Counter increments one time per NACHA file when it is uploaded into Treasury Management

Counter increments one time per domestic wire debit transaction

Counter increments one time per international USD wire debit transaction

Counter increments one time per international wire debit transaction

Counter increments one time per file when it is uploaded into Treasury Management

Counter increments one time per debit account

Counter increments one time per ACH exception item presented within Treasury Management Counter increments one time per check exception item presented within Treasury Management Counter increments one time per issued check entered manually or uploaded

Counter increments one time for every stop payment entered manually or uploaded

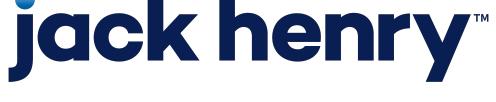

#### Treasury Management Account Analysis – **Counters**

| Services       | Counters                                        |
|----------------|-------------------------------------------------|
| ACCOUNT        | AR2450 – Checks Paid Returned                   |
| RECONCILIATION | AR2455 – Non-Issued Checks Paid Returned        |
| REPORTING      | AR2460 – Expired Stops                          |
|                | AR2465 – Issued Items Paid Previous Period      |
|                | AR2520 – Previous Outstanding Items – Detail    |
|                | AR2530 – Adjustment Transactions                |
|                | AR2535 – Duplicates Paid Not Issued             |
|                | AR2540 – Paid No Issue                          |
|                | AR2545 – Electronic Transactions                |
|                | AR2547 – Other Non-Issued Items                 |
|                | AR2550 – Items Cleared                          |
|                | AR2551 – Items Cleared – Summary                |
|                | AR2555 – Items Reconciled                       |
|                | AR2560 – Issued Not Offset                      |
|                | AR2570 – Void Items                             |
|                | AR2571 – Void Items Paid                        |
|                | AR2575 – Stop Items                             |
|                | AR2578 – Stop Items Voided                      |
|                | AR2580 – Dormant Items                          |
|                | AR2585 – Stale Dated Items                      |
|                | AR2590 – Dormant/Stale Items Purged             |
|                | AR2600 – Account Reconciliation                 |
|                | AR2610 – Consolidated Report                    |
|                | AR2630 – Deposit Items by Ticket Location       |
|                | AR2500 – Issued Items – Detail Effect Date      |
|                | AR2510 – Issue Items – Detail by serial         |
|                | AR2500PSUM – Issued Items – Summary Effect Date |
|                | AR2520PSUM – Previous Outstanding Items – Sumn  |

#### Descriptions

Counter increments when the report is generated from Silverlake Counter increments when the report is generated from Silverlake Counter increments when the report is generated from Silverlake

nary

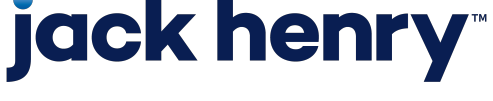